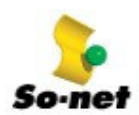

# 第四章 E-mail 疑難雜症解答

# 解決方案

# 小幫手1:請確認 SMTP 伺服器的設定

# ● 寄送電子郵件時,有和 So-net 連線嗎?

傳送電子郵件時,必須連上 Internet。請再一次確認是否在連線狀態。

# ● 能開啓網頁嗎?

請用 IE 等瀏覽器確認是否能開啓網頁。若網頁也無法開啓的話,就有可能是網路的問題而非郵件軟體所造成。

● 確認 SMTP 伺服器的設定。

# [Outlook Express 5.5] -----

- 1. 請選擇【工具】→【帳號…】。
- 2. 在【Internet 帳號】中,選擇【郵件】標籤。
- 3. 選取所設定的帳號後,按下【內容】。
- 4. 選擇【伺服器】標籤。
  - ▶ 請檢查【外寄郵件-SMTP】: So-net 的 SMTP 外寄郵件設定値為 so-net.net.tw 設定完成後請按【確定】。

| 💼 so-net.net.tw 內容                                                                                                    | ? × |
|----------------------------------------------------------------------------------------------------|-----|
| 一般 (伺服器)連線  安全  進階                                                                                                    |     |
| 伺服器資訊<br>我的內送郵件伺服器是( <u>M</u> ) POP3 伺服器。<br>內送郵件 - POP3( <u>I</u> ): so-net.net.tw<br>外寄郵件 - SMTP( <u>U</u> ): so-net.net.tw |     |
| 内送郵件伺服器                                                                                                    |     |
| 帳號( <u>C</u> ): momo                                                                                                    |     |
| 密碼( <u>P</u> ):                                                                                                    |     |
| ☑ 記憶密碼(₩) □ 使用安全密碼驗證登入(S)                                                                                                    |     |
| 外寄郵件伺服器                                                                                                    |     |
| □ 我的伺服器需要查驗身份(Ÿ)                                                                                                    |     |
|                                                                                                    |     |
| 確定 取消 善用(油                                                                                                    | 0   |

5. 此時,若出現以下訊息,則表示【外寄郵件-SMTP】的設定有誤,請重新確認一次。

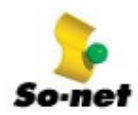

第四章 E-mail 疑難雜症解答\_\_\_解決方案

| Internet 帳 | 號                             |
|------------|-------------------------------|
| ⚠          | 指定的 SMTP 伺服器可能不是有效的伺服器名稱,要使用? |
|            | 是(Y) 【 否(U) 】                 |

以上設定完成後,請再試著傳送一次信件。

小幫手 2: 可能是傳送信件的設定限制造成

若 Outlook Express 伺服器出現錯誤訊息,可能是傳送信件的設定限制所造成。
 為了防範非法信件,您無法利用 So-net 帳號從 So-net 以外的網路傳送信件。
 ※同一網域之間送信則沒有問題。(例如:自己寄給自己)

小幫手 3: 確認自己的電子郵件地址。

[Outlook Express 5.5] ------

- 請確認 Outlook Express 中自己的電子郵件地址是否正確。
  - 1. 請選擇【工具】→【帳號】。
  - 2. 在【Internet 帳號】中,選擇【郵件】標籤。
  - 3. 選取所設定的帳號後,按下【內容】。
  - 4. 出現下圖。

※ 下圖是錯誤的範例,將.(點)打成,(逗號)。

| 請檢查【電子郵件地址】:有時也會犯以下錯誤:momo@so-netnet.tw多打一個。 | (點)。 |
|----------------------------------------------|------|
| 設定完成後請按【確定】。                                 |      |

| 😪 so-net.net.tw 內容 🔹 💽 🗙                                  |  |  |
|-----------------------------------------------------------|--|--|
| 一般                                                        |  |  |
| 郵件帳號                                                      |  |  |
| 請輸入您提供給這些伺服器的易記名稱。例如:<br>"Work"或 "Microsoft Mail Server"。 |  |  |
| so-net.net.tw                                             |  |  |
| 使用者資訊                                                     |  |  |
| 名稱(N): momo                                               |  |  |
| 組織(0):                                                    |  |  |
| 電子郵件地址(M): momo@so-pet,mat.tw                             |  |  |
| 回覆地址(∑):                                                  |  |  |
| ▼ 接收郵件或同步處理時包含這個帳號(I)                                     |  |  |
|                                                           |  |  |
|                                                           |  |  |
|                                                           |  |  |
|                                                           |  |  |
| <u>確定</u> 取消 <u>套用(A</u> )                                |  |  |

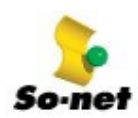

第四章 E-mail 疑難雜症解答\_\_\_解決方案

若出現以下的訊息,則表示【電子郵件地址】內容設定有誤,請重新輸入。

| Internet 帳 | it 🔀               |
|------------|--------------------|
| ⚠          | 指定的電子郵件地址可能無效,要使用? |
|            | 是(Y) 否(N)          |

設定完成後請按【確定】,然後再試著傳送一次信件。

小幫手 4:請確認 POP 伺服器的設定。

# ● 有和 So-net 連線嗎?

傳送電子郵件時,必須連上 Internet。請再一次確認是否有在連線狀態。

能開啓首頁嗎?

請用 IE 等瀏覽器確認是否能開啓網頁。若網頁也無法開啓的話,就有可能是網路的問題而非郵件軟體所造成。

● 確認 POP 伺服器的設定。

[Outlook Express 5.5] ------

- 1. 選擇【工具】→【帳號】。
- 2. 在【Internet 帳號】中,選擇【郵件】標籤。
- 3. 選取所設定的帳號後,按下【內容】。
- 4. 選擇【伺服器】標籤。(畫面請參考小幫手1的Outlook Express【伺服器】畫面)
  - ▶ 請檢查【內寄郵件-POP】: So-net 的 POP3 內送郵件設定值為 so-net.net.tw

設定完成後請按【確定】。此時,若出現以下訊息,則表示【內寄郵件-POP】的設定有誤,請重新確認 一次。

| Internet 帳 | 號                             |
|------------|-------------------------------|
| ⚠          | 指定的 POP3 伺服器可能不是有效的伺服器名稱,要使用? |
|            | 是(Y) (否(N))                   |

設定完成後請按【確定】,然後再試著傳送一次信件。

小幫手 5:請確認帳號及密碼的設定

[Outlook Express 5.5] ------

- 請確認 Outlook Express 內所設定的帳號及密碼。
  - 1. 選擇【工具】→【帳號】。
  - 2. 在【Internet 帳號】中,選擇【郵件】標籤。
  - 3. 選取所設定的帳號後,按下【內容】。
  - 選擇【伺服器】標籤。(畫面請參考小幫手1的【伺服器】畫面) 檢查【內送郵件伺服器】的【帳號】及【密碼】。
    - ※ 【帳號】即您當初所設定的帳號。如果您忘記的話,請參閱我們寄給您的【密碼函】,或來電 So-net

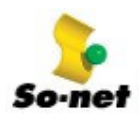

客服專線:4499000 申請補寄密碼。

※ 【密碼】注意密碼要小寫。不要勾選【使用安全密碼驗證登入】。

#### 小幫手6:請先離線,等待一段時間再連線

#### 有可能只是一時無法收發信件。

若有兩個以上的電子郵件信箱,郵件軟體會依序登入收信,因為郵件軟體進行收發時,會先處於 Lock 狀態而 不會同時再發入其它信箱。因此,使用者須等前一電子郵件信箱收發動作完成後,才能對下一個電子郵件信箱 進行收發動作。

然而,若收信過程中斷或是線路異常斷線時,郵件軟體有可能直接處於 Lock 狀態而無法繼續進行收信動作。 這時就會有這項錯誤訊息產生。

通常經過三十分鐘後 Lock 的狀態就會解除,因此請等候一段時間。

此外,收取檔案體積大的郵件也會花費很長的時間,除了留意不要異常斷線外,也盡量避免傳送檔案大的郵件,以維持良好的通信品質。

另外,如經過一段時間都還不能收信時,請來電 So-net 客服專線: 4499000 尋求協助。

#### 小幫手 7:使用 56K 數據機者,請再檢查線路環境

#### ● 使用 56K 數據機時,是否有雜音產生呢?

因雜音而無法有良好的傳輸速率,或是所收的郵件檔案太大時,有時會收不到郵件。請參考撥接連線疑難雜症 解答【無法連上Internet】內的小幫手8改善環境。

#### 可以將無法收取的郵件直接刪除。

有些郵件軟體提供確認信箱內狀態或是刪除伺服器上郵件的功能。請您連線至 So-net Web Mail: <u>http://mail.so-net.net.tw</u>,輸入您的帳號與密碼,直接進到您的網頁郵件刪除檔案太大的郵件。

小幫手 8:

收到【Returned Mail】。 明明沒有錯誤訊息,信件卻無法送達目的地... 收到陌生人的信件,可能 E-mail 地址外流... 收到的信,其中收件者欄沒有我的 E-mail 地址,這是送信出錯嗎?

#### 一.收到【Returned Mail】。

#### 這是送信後產生的錯誤報告,可得知錯誤原因。

Returned mail 是常駐在電郵伺服器 Mail server 的 Mail Delivery Subsystem 的程式所發出的報告。郵件 無法正常傳送時,就像郵差送信送不到會原信退回一樣, Mail server 會告知原因並寄給發信者。如找不到目 的地等。Mail Delivery Subsystem 的訊息全部都是英文,但因訊息類別有限,參考以下說明即可了解原因。

#### User Unknown

# 【使用者不存在】

可能是寄出的電子郵件地址@左側有誤。請再確認一次對方的電子郵件地址。

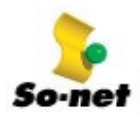

#### Host Unknown

#### 【主機不存在】

可能是寄出的電子郵件地址@右側有誤。請再確認一次對方的電子郵件地址。

(Ex. momo@so-net.net.tw 的 so-net.net.tw 部分)

此外,若以前確實可以寄送郵件給對方,現在卻不能送達,有可能是對方的電子郵件地址已經變更或停用。

# Message size exceeds fixed maximum size

# 【郵件大小超過最大值】

可能是單一郵件大小超過 5MB。So-net 有傳送郵件一次不得超過 5MB 的限制。此外,也請確認收信人的主機是否有郵件大小的限制。

# 二、明明沒有錯誤訊息,信件卻無法送達目的地...

可能是以下原因:

# 【誤植對方的電子郵件地址,事實上郵件是寄到陌生人的信箱裡】

倘若誤植對方的電子郵件地址,而該電子郵件地址也存在時,就會有上述情形發生。這時當然不會有 Returned mail 退回,因爲您的信已寄到陌生人的信箱中了。因此在發信前,請再次確認對方的電子郵件地址。

# 【發信者自身的電子郵件地址設定錯誤】

如果寄件者自身電子郵件地址設定錯誤時,Mail server 發出 Returned mail 會收不到。亦即收不到錯誤警告。此外,【收不到對方確實已寄出的郵件】時,也可能是基於上述原因,請再次確認相關設定。

# 三、收到陌生人的信件,可能 E-mail 地址外流.....

#### 【So-net 不會讓電子郵件地址外流,可能是寄件者誤植電子郵件地址所導致】

有可能是寄件者信上的收件者電子郵件地址和您的極為相似,然後誤植所造成。若同樣的情形一再發生,建議您回信告知對方。因此,自己發信時,再次確認對方的電子郵件地址,否則若是重要的郵件,則後果堪慮。(例如:momo@so-net.net.tw 和 mono@so-net.net.tw 一字之差卻有天壤之別)

# 四、收到的信,其中收件者欄沒有我的電子郵件地址,這是送信出錯嗎?

#### 【您的電子郵件地址可能是在 Cc 或是 Bcc】

指定收件者時,有【To】、【Cc(副本)】、【Bcc(密件副本)】三種,其中被設定為Bcc的收件者是看不到自己的電子郵件地址。或許這種感覺不是很好,但若是廣告信就不必太在意,有些廣告信的信件尾端會告知您取消訂閱的方式,這樣下次就不會收到廣告信了。